## Step by step guide for "Officer Reported Upon".

- 1. Open the url **<u>https://sparrow-cbic.rcil.gov.in/</u>** in browser.
  - The "Smart Performance Appraisal Report Recording Online <u>Window</u>" screen will open up which is essentially a login screen for SPARROW. The screen will have three fields "Username", "Password" and "Captcha".

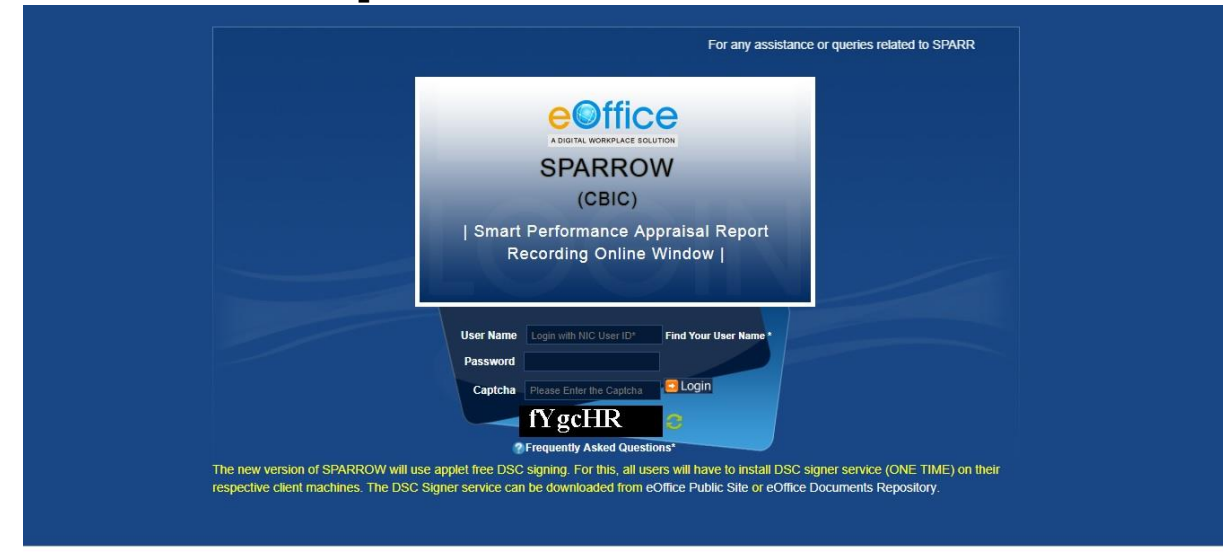

The username will be the NIC email id and only the name before "@" should be entered. For example if your NIC email is ashish.solanki@nic.in or ashish.solanki@gov.in, then, the user id will be ashish.solanki.

The password for the application will be same as your NIC email ID password. However for practice environment, till software is launched, the default password for logging into the system is kept as "**eoffice**" for all the users.

The Captcha as given in the box should be entered then click the "**Login**" button.

| eoffice             | Smart Performance Appraisal Report Recording Online Window (SPARROW) About + Help + Mr. Ajay Luhach(DEPUTY COM +                                  |
|---------------------|----------------------------------------------------------------------------------------------------|
| <b>@</b> Sparrow    | @ Home                                                                                                    |
| 🕰 Inbox             |                                                                                                    |
| ✓ Sent              | Officers Pasted PAR Generated PAR Closed In Process PAR                                                                                           |
| Delegation          |                                                                                                    |
| 🛃 User Assistance 👻 | Assessment Year                                                                                                    |
| ✓ Role Mapping      | Select Assessment year 2018-2019 View Dashboard Delaits                                                                                           |
| Role Detail         | Transactions on Weekly Basis                                                                                                    |
| 🗅 Workflow 🔻        | 300                                                                                                    |
| 🖹 PAR 👻             | 250                                                                                                    |
| 🔳 Dossier 👻         | 5<br><u><u><u></u></u><u></u><u></u><u></u><u></u><u></u><u></u><u></u><u></u><u></u><u></u><u></u><u></u><u></u><u></u><u></u><u></u><u></u></u> |
| DSC 🔻               |                                                                                                    |
| <b>⊕</b> IPR        | 10                                                                                                    |
| Support@ServiceDesk | 50                                                                                                    |

3. The software would automatically move to next screen. By default, the SPARROW window will open up as shown in the next page.

|                     | Smart Performance Appraisal Report Recording Online Window (SPARROW) |
|---------------------|----------------------------------------------------------------------|
| 🚳 Sparrow           | A Home                                                               |
| 📮 Inbox             |                                                                      |
|                     | Officers Posted PAR Generaled PAR Closed In Process PAR              |
| Delegation          |                                                                      |
| 🗠 User Assistance 🔻 | & Assessment Year                                                    |
|                     | Select Assesment year 2018-2019 View Dachboard Details               |
| Role Detail         | Transactions on Weekly Basis                                         |
| 🗅 Workflow 👻        | 300                                                                  |
| 🖻 PAR 👻             | 250                                                                  |
| 🔳 Dossier 🔻         |                                                                      |
| 🖹 DSC 🔻             |                                                                      |
| ₿IPR                | 25 Leo                                                               |
| Support@ServiceDesk | 50                                                                   |

4. After successful login, the above window will open up. This page will have some tabs in the left side depending upon the role assigned to the officer. These roles are allocated centrally by DGHRD / NIC and on logging in, different window will open up depending upon the role assigned to that user ID.

| <u>eoffice</u>      | Smart Performance Appraisal Report Recording Online Window (SPARROW) About + Help + Mr. AsHISH KUMA    | AR(INSPECTOR 👻  |
|---------------------|----------------------------------------------------------------------------------------------------|-----------------|
| Ba Sparrow          |                                                                                                    |                 |
| 🖨 Inbox             | Home + Inbox                                                                                           |                 |
| ✓ Sent              | Standard     Representation       My Par(1)     Assess Par(0)     Delegated Par(0)                     | *<br>*          |
|                     | Search: Copy Excel PDF CSV                                                                             | Show 10 rows    |
| ₩ User Assistance 👻 | S.No II APAR ID IF Form Type Received On Sent By Sent Date Current Stage                               | Quick<br>Action |
| Track Your PAR      | 1 E 2019-16042018-24072018-<br>2106533 CRCL Group A 25/04/2019 MANMOHAN SI 25/04/2019 Officer Reported |                 |
| 🗋 eSign Logs        |                                                                                                    |                 |
| E Dossier 🔻         | Showing i to rol remnes                                                                                | Next Last       |
| DSC 👻               |                                                                                                    |                 |
| <b>⊜</b> IPR        |                                                                                                    |                 |
| Support@ServiceDesk |                                                                                                    |                 |
|                     |                                                                                                    |                 |
|                     |                                                                                                    |                 |
|                     |                                                                                                    |                 |

Above page is for the **Officer Reported Upon**. In the inbox, on clicking the My Par Tab, all the 3 PARs generated by the Custodian shall be listed with their corresponding APAR-IDs (shown in blue colour) which are for the following work durations:

| S.No. | From       | <u>To</u>  | Status  |
|-------|------------|------------|---------|
| 1.    | 16/04/2018 | 24/07/2018 | Working |

5. Now, the officer Reported upon will select the first PAR for the period 16/04/2018 to 24/07/2018 by clicking the APAR-ID for the relevant period. This would open section-I of the APAR as filled and generated by the Custodian (shown in the screen shotbelow).

| eoffice             | Smart Performance Appraisal Rep                                                         | port Recording Online Window (SPARROW)                                                                               | About 👻 Help 👻            | Mr. ASHISH KUMAR(INSPECTOR + |
|---------------------|-----------------------------------------------------------------------------------------|----------------------------------------------------------------------------------------------------|---------------------------|------------------------------|
| Sparrow             | Designation: INSPECTOR                                                                  | Batch: 1900                                                                                                    | Assessment Period:        | 16/04/2018 to 24/07/2018     |
| 🗅 Inbox             | Workflow Details (Kindly click here and ve                                              | rify the Details of Assessing Authorities by hovering the mouse of                                                   | ver the respective name.) |                              |
| ✓ Sent              | Basic Information Self Appraisal                                                        |                                                                                                    |                           |                              |
| Delegation          |                                                                                         | खंड-1 - मूलभूत सूचना<br>Section I – Basic Information                                                                |                           |                              |
| 🗠 User Assistance 🔹 | т)                                                                                      | ठसे प्रशासनिक प्रभाग/कार्मिक विभाग द्वारा भरा जाएगा<br>o be filled in by the Administration Division/Personnel Depar | tment)                    |                              |
| E Dossier 💌         |                                                                                         |                                                                                                    |                           |                              |
| 🗋 DSC 👻             | 1.रिपोर्ट से संबंधित अधिकारी का नाम<br>Name of the Officer reported upon                | ASHISH KUMAR                                                                                                    |                           |                              |
| ₿IPR                | 2.सेवा<br>Service                                                                       | CBIC                                                                                                    |                           |                              |
| Support@ServiceDesk | 3.योग्यता<br>Qualification                                                              |                                                                                                    |                           |                              |
|                     | 4.सरकारी सेवा में प्रवेश की तिथि<br>Date of Entry into Govt. Service                    |                                                                                                    |                           |                              |
|                     | 5.जन्म तिथि<br>Date of Birth                                                            | 30/01/1970                                                                                                    |                           |                              |
|                     | 6.वर्तमान ग्रेड<br>Present grade                                                        |                                                                                                    |                           |                              |
|                     | 7.वर्त्तमान पद<br>Present post                                                          | INSPECTOR                                                                                                    |                           |                              |
|                     | 8.वर्तमान पद पर नियमित नियुक्ति की तारीख<br>Date of regular appointment to present post |                                                                                                    |                           | •                            |

6. The **Officer Reported Upon** can check all his details filled in the Section-I which is name, Year of Allotment, Employee code, Date of Birth, work duration under Reporting and Reviewing Authority etc.

7. Further the officer has to check his leave details and trainings attended. These details would also be auto populated as they have been filled by Custodian.

| S WELCOME TO SPARROW                               | × 📀 Directorate General of h                                         | uman res 🗙 📔 🛓 Downlo     | ads 🗙 🖌 🎯 V                      | ELCOME TO SPARROW - LO   | GII ×   +                          |                           | - 🗇 🗙                        |
|----------------------------------------------------|----------------------------------------------------------------------|---------------------------|----------------------------------|--------------------------|------------------------------------|---------------------------|------------------------------|
| $\leftrightarrow$ $\rightarrow$ C $$ https://sparr | ow-cbic.rcil.gov.in/SPARROW_C                                        | BIC/Form/doShow?reqB      | ack=qD11gdbhNUuD2-0YwoZrne       | 4LmnFcNWLVGz0Et0Oa       | _0cTMfvwNjYj0L2uMW8cO-a0           | QhMHMij 🛧 🤇               | ) 🔜   🛐 🗄                    |
| eoffice                                            | Smart Performance                                                    | e Appraisal Report R      | ecording Online Window (S        | PARROW)                  | About 👻 Help 👻                     | Mr. Ashish Kumar(in       | ISPECTOR 🗸                   |
| 🚳 Sparrow                                          | Standard                                                             | click here and verify the | Details of Assessing Authorities | by hovering the mouse of | over the respective name.)         |                           |                              |
| Inbox                                              | Basic Information Self Appr<br>Present post                          | aisal                     |                                  | ,                        |                                    |                           | *                            |
| ✓ Sent                                             | 8.वर्तमान पद पर नियमित नियुक्ति व<br>Date of regular appointment to  | गी तारीख<br>present post  |                                  |                          |                                    |                           | - 11                         |
| Delegation                                         | 9.रिपोर्टिंग और पुनरीक्षण प्राधिकारी<br>Reporting & Reviewing Author | ities                     |                                  |                          |                                    |                           | - 11                         |
| 🗠 User Assistance 💌                                | प्राधिकारी<br>Authority                                              | नाम<br>Name               | पदनाम<br>Designation             |                          | কৃत কার্য কী अवधि<br>Period Worked |                           |                              |
| E Dossier 💌                                        |                                                                      |                           |                                  | From                     | ı Date                             | To Date                   | - 11                         |
| DSC 🗸                                              | Reporting Authority                                                  | DHARMSHILA UPADH          | YAY TAX ASSISTANT                | 16/04/2018               | 24/07/201                          | 8                         |                              |
| <b>©</b> IPR                                       | Reviewing Authority                                                  | GAURAV SHARMA             | TAX ASSISTANT                    | 16/04/2018               | 24/07/201                          | 8                         |                              |
| Support@ServiceDesk                                | 10.अवकाश आदि पर अनुपस्थित रा<br>Period of absence on leave, et       | इने की अवधि<br>c.         |                                  |                          |                                    |                           | - 11                         |
|                                                    | अवकाश पर<br>(प्रकार दर्शायें)<br>On Leave                            | अवधि से‡<br>Period From   | अवधि तक<br>Period To             | प्रकार<br>Type           | टिप्प<br>Rem                       | णेयां,<br>arks            | - 11                         |
|                                                    |                                                                      |                           |                                  |                          |                                    | li                        | •                            |
|                                                    | DRAFT Send To Report                                                 | ing Authority             |                                  |                          |                                    |                           |                              |
| 📢 👩 📋 🕻                                            | ) 🖇 🛃 🖡                                                              |                           | 🖺 🖹 🧳                            |                          |                                    | <mark>}} - 2</mark> № ₽ 0 | ENG 19:33<br>INTL 25-04-2019 |

| S WELCOME TO SPARROW | x 📀 Directorate General of human rei x   🛓 Downloads 🛛 x   🥪 WELCOME TO SPARROW - LOGI  X   + 🦷 🗖 🗙                                            |
|----------------------|----------------------------------------------------------------------------------------------------|
| ← → C 🔒 https://spa  | arrow-cbic.rcil.gov.in/SPARROW_CBIC/Form/doShow?reqBack=qD11gdbhNLluD2-0YwoZrne4LmnFcNWLVGz0Et0Oa_0cTMfvwNjYj0L2uMW8cO-aQhMHMij 🛧 🥝 🔤 🛛 🌀 🗄    |
|                      | Smart Performance Appraisal Report Recording Online Window (SPARROW) About + Help + Mr. ASHISH KUMAR(INSPECTOR +                               |
| 🚳 Sparrow            | Workflow Details (Kindly click here and verify the Details of Assessing Authorities by hovering the mouse over the respective name.)  Standard |
| 🕰 Inbox              | Basic Information Self Appraisal                                                                                                    |
| ✓ Sent               | 11.प्रशिक्षण कार्यक्रम जिसमें उपस्थित हुए<br>Training Programs attended:                                                                       |
| Delegation           | दिनांक से         दिनांक तक         संस्थान         विषय           Date from         Date to         Institute         Subject                 |
| 🗠 User Assistance 🔻  |                                                                                                    |
| 🔳 Dossier 🔻          | 12 13278717 (7111117                                                                                                    |
| DSC 🔻                | Awards/Honours                                                                                                    |
| <b>⊜</b> IPR         |                                                                                                    |
| Support@ServiceDesk  |                                                                                                    |
|                      |                                                                                                    |
|                      | दिनोंक (Date):25:04/2019 प्रशासन/कार्मिक विभाग की ओर से हस्ताक्षर<br>Signature on behalf of Admn./Personnel Deptt                              |
|                      | Mr. MANMOHAN SINGH (G13M_SM8301) -<br>SUPERINTENDENT                                                                                           |
|                      | DRAFT Send To Reporting Authority                                                                                                    |
|                      | 💽 🗣 🛃 🕑 🗷 💽 😰 🖼 🚱                                                                                                    |

8. If any information is found to be incorrect then he can submit error report to Custodian by clicking **Submit Error Report tab**. If all the information filled in is correct, the officer can click Section-II of APAR and fill Section-II of APAR.

| S WELCOME TO SPARROW  | x 🤄 Directorate General of human rei x   🛓 Downloads 🛛 x   🎯 WELCOME TO SPARROW - LOGII x   + 🦷 🗖 💌                                                                |
|-----------------------|----------------------------------------------------------------------------------------------------|
| ← → C 🔒 https://spa   | arrow-cbic.rcil.gov.in/SPARROW_CBIC/Form/doShow?reqBack=qD11gdbhNLJuD2-0YwoZrne4LmnFcNWLVGz0Et0Oa_0cTMfvwNjYj0L2uMW8cO-aQhMHMij 🕁 🥝 🔤 🛚 😒                          |
|                       | Smart Performance Appraisal Report Recording Online Window (SPARROW)                                                                                               |
| 🚳 Sparrow             | Workflow Details (Kindly click here and verify the Details of Assessing Authorities by hovering the mouse over the respective name.)  Standard                     |
| 🛥 Inbox               | Basic Information Self Appraisal                                                                                                    |
| ✓ Sent                | 11.प्रशिक्षण कार्यक्रम जिसमें उपस्थित हुए<br>Training Programs attended:                                                                                           |
| Delegation            | दिनांक से दिनांक तक संस्थान विषय<br>Date from Date to Institute Subject                                                                                            |
| Leer Assistance ▼     |                                                                                                    |
| E Dossier 🔹           |                                                                                                    |
| 🕒 DSC 👻               | 12.3rcm/remain<br>Awards/Honours                                                                                                    |
| <b>⊕</b> IPR          |                                                                                                    |
| ✿ Support@ServiceDesk | Submit Data Error Report<br>दिनोक (Date):25/04/2019<br>दिनोक (Date):25/04/2019<br>Signature on behalf of Adm/Personnel Deptt<br>Mr. MANMOHAN SINGH (G13M_SM9301) - |
|                       | DRAFT Send To Reporting Authority                                                                                                    |
| 📲 🔕 🚞                 | 💽 💲 🛃 🕑 🗷 💽 🕮 🚍 🧭 😁 🖉                                                                                                    |

9. If he clicks **Submit Error Report** option following screen will open up which will have a text box. The officer can give the nature of errors / details which are to be corrected in the text box and click **Submit** button. This will send Section-I of the PAR to Custodian and thus allow Custodian to make requisite corrections to Section-I of the APAR.

| S WELCOME TO SPARROW | 🗴 📀 Directorate General of human re: 🗙   🔮 Downloads 🛛 🗙 😵 WELCOME TO SPARROW - LOGI              |                                              |                     |
|----------------------|---------------------------------------------------------------------------------------------------|----------------------------------------------|---------------------|
| ← → C 🔒 https://spar | ow-cbic.rcil.gov.in/SPARROW_CBIC/Form/doShow?reqBack=qD11gdbhNUuD2-0YwoZrne4LmnFcNWLVGz0Et0Oa_0cT | MfvwNjYj0L2uMW8cO-aQhMHMij 🛧 🙋 🔤             | S                   |
| eoffice              | Smart Performance Appraisal Report Recording Online Window (SPARROW)                              | About 👻 Help 👻 Mr. ASHISH KUMAR(INSPEC       |                     |
| 🚳 Sparrow            | Workflow Details                                                                                  | espective name.)                             |                     |
| Inbox                | Basic Information S Remarks: *                                                                    |                                              |                     |
| ✔ Sent               | 11.মখিএআ কার্যক্রম নিন্দার্ম Remarks)<br>Training Programs atter                                  |                                              |                     |
| Delegation           | दिनाक से<br>Date fro                                                                              | विषय<br>Subject                              |                     |
| 🛃 User Assistance 🔻  |                                                                                                   |                                              |                     |
| 🔳 Dossier 🔻          | 12 Submit Data Error Report Close                                                                 |                                              |                     |
| DSC 👻                | Awards/Honours                                                                                    |                                              |                     |
| <b>⊜</b> IPR         |                                                                                                   |                                              |                     |
| Support@ServiceDesk  | Submit Data Error Report                                                                          |                                              |                     |
|                      | Protection and and                                                                                | प्रशासन/कार्मिक विभाग की ओर से हस्ताक्षर     |                     |
|                      | เด้มต์ (Date):รอบจารขาย                                                                           | Signature on behalf of Admn./Personnel Deptt |                     |
|                      |                                                                                                   | SUPERINTENDENT                               | Ţ                   |
|                      | DRAFT Send To Reporting Authority                                                                 |                                              |                     |
| 4 🔕 🚞 (              |                                                                                                   | 🕜 🔺 🔀 🍢 🕀 🙌 ENG                              | 19:38<br>25-04-2019 |

10. After clicking **Submit** a message would appear with text **"Data Error Message is Reported Successfully"** which means that the report has been sent to Custodian to make relevant changes.

| eOffice                       | Smart Performance Appraisal Report Recording Online Window |                                                 |
|-------------------------------|------------------------------------------------------------|-------------------------------------------------|
| A DIGITAL WORK PLACE SOLUTION |                                                            | Mr. Kalyan Kumar Chaudhuri (ASSISTANT COMMISSIC |
|                               |                                                            |                                                 |
| SPARROW                       | Message                                                    |                                                 |
| ► Inbox                       | Data Error Maccana is Reported Surgassfully                |                                                 |
| ▶ Sent                        |                                                            |                                                 |
| Delegation                    |                                                            |                                                 |
| • User Assistance             |                                                            |                                                 |
| ➤ WorkFlow                    |                                                            |                                                 |
| ► Dossier                     |                                                            |                                                 |
| ► DSC                         |                                                            |                                                 |
| ► NIC EMail Status            |                                                            |                                                 |
| ▶ Support@HelpDesk            |                                                            |                                                 |

11. After sending the error report, the officer should go to **Self Appraisal** of PAR and fill all his particulars for performance appraisal. The screenshots presented below shows the details of fields for Section-II which is same as that for the manual format of APAR.

| - → C A https://sparrow-et<br>Control of the sparrow of the sparrow | bic.rcil.gov.in/SPARROW_CBIC/Form/doSubmit/qD11gdt<br>Smart Performance Appraisal Report Recor<br>tandard<br>asic Information Self Appraisal<br>Reload Old PAR<br>Reload Old PAR<br>affयित्वों का संदिग्धत विवरण<br>ifef description of duties:<br>irab धारित पद का उद्देष्य और कार्य जिसका किया जाना आपसे अपेडित है, र<br>bijectives of the position you hold and the tasks you are required t<br>affयिक कार्य योजना और उपप्रतिद्व<br>nunal Work Plan and Achievement          | hNLJuD2-0YwoZme4LmnFcNWLVGz0Et0Oa_0cTMfv<br>ding Online Window (SPARROW)<br>Please fill 'Brief Description of Duties'.<br>ਵੱਲੋਂ-II-रवमुल्पांकन<br>Section II–Self Appraisal<br>(समीक्षाधीन अधिकारी द्वारा भरा जाए)<br>(To be filled by the officer reported upon)               | wvNjYjOL2uMW8cO-aQhMHMijCyj9yZrf 🛠 📿                                                                                                    | SPECTOR  |
|----------------------------------------------------------------------------------------------------|----------------------------------------------------------------------------------------------------|----------------------------------------------------------------------------------------------------|----------------------------------------------------------------------------------------------------|----------|
| Sparrow Sta Delegation User Assistance  Dossier  Dossier  Doss  Control Dossier  Control Dossier  Dossier  Dos   | Smart Performance Appraisal Report Recor<br>tandard<br>asic Information Self Appraisal<br>Reload Old PAR<br>Reload Old PAR<br>वार्षिक का संहिप्य विषयण<br>trade suffer of duties:<br>पर्वे धारित पद का उद्देश्य और कार्य जिसका किया जाना आपसे अंपेटित है, र<br>bjectives of the position you hold and the tasks you are required to<br>bjectives of the position you hold and the tasks you are required to<br>artifua कार्य योजना और उपसन्धि<br>nual Work Plan and Achievement | ding Online Window (SPARROW)<br>Please fill 'Brief Description of Duties'.<br>खंड-॥-स्वयूल्यांकन<br>Secton II-Seif Appraisal<br>(समीक्षाचीन अधिकारी द्वारा भरा जाए)<br>(To be filled by the officer reported upon)<br>गभग 100 খতর্রা में सिखँ ।<br>perform, in about 100 Words) | About + Help + Mr. ASHISH KUMAR(INS                                                                                                    | SPECTOR  |
| Sparrow State Sparrow State Sant Sent Sent Delegation User Assistance  Dossier  Dosc  DiPR Support@ServiceDesk I I I I I I I I I I I I I I I I I I I                                                                                                    | andard<br>asic Information Self Appraisal<br>Reload Old PAR<br>affयलों का संक्रियत विवरण<br>ief description of duties:<br>Irab धारित पद का देश्य और कार्या जिसका किया जाना आपसे अपेक्षित है, र<br>bijectives of the position you hold and the tasks you are required to<br>affयिक कार्य योजना और उपराविध<br>nual Work Plan and Achievement                                                                                                    | Please fill 'Brief Description of Duties'.<br>खंड-II-स्वमूल्पांकन<br>Section II-Self Appraisal<br>(समीक्षाप्रीन अधिकारी द्वारा भरा जाए)<br>(To be filled by the officer reported upon)<br>"দদন 100 ফর্রা में হিন্দ্র ।<br>o perform, in about 100 Words)                        |                                                                                                    | A        |
| 2     Inbox     Ba        Sent     F       2     Delegation     F       2     User Assistance ~     F       1     Dossier ~     Brit       3     Dossier ~     G       3     DSC ~     G       3     Support@ServiceDesk     Ann                                                                                                    | sic information Self Appraisel<br>Reload Old PAR<br>Tifde का संदिध्य विवरण<br>rief description of duties:<br>पर्वेष धारित पद का उद्देश्य और कार्य जिसका किया जाना आपसे अंपेक्षित है, र<br>bjectives of the position you hold and the tasks you are required to<br>atifda कार्य योजना और उपसन्धि<br>nual Work Plan and Achievement                                                                                                    | खंड-II-स्वमूल्पांकन<br>Section II-Self Appraisal<br>(समीक्षाचीन अधिकारी द्वारा भरा जाए)<br>(To be filled by the officer reported upon)<br>गभग 100 शब्दों में लिखें ।<br>perform, in about 100 Words)                                                                            |                                                                                                    |          |
| Sent     Sent     Delegation     User Assistance      Dossier      Dossier      DSC      OSC      Support@ServiceDesk     An     Support@ServiceDesk                                                                                                    | Reload Old PAR<br>affयलों का संक्रिप्त विवरण<br>fef description of duties:<br>Tab धारित पद का उद्देश्य और कार्य जिसका किया जाना आपसे अपेक्षित है, व<br>bijectives of the position you hold and the tasks you are required to<br>वार्षिक कार्य योजना और उपराविध<br>nual Work Plan and Achievement                                                                                                    | खंड-।।-रवामूल्पांकन<br>Section II–Self Appraisal<br>(समीक्षाधीन अधिकारी द्वारा भरा जाए)<br>(To be filled by the officer reported upon)<br>गम्म 100 হান্দ্রী में হিস্টে।<br>o perform, in about 100 Words)                                                                       |                                                                                                    |          |
| Delegation     User Assistance      Dossier      Dossier      Doss      Other Additional      Dossier      Doss      Doss       | दायित्वों का संक्षिप्त विवरण<br>fiel description of duties:<br>पायेंह धारित पद का उद्देश्य और कार्य जिसका किया जाना आपसे अपेंद्रित है, ल<br>bjectives of the position you hold and the tasks you are required t<br>वार्थिक कार्य योजना और उपपतब्ध<br>nual Work Plan and Achievement                                                                                                    | Section II-Self Appraisal<br>(समीक्षाधीन अधिकारी द्वारा भरा जाए)<br>(To be filled by the officer reported upon)<br>শম্প 100 হার্রৌ में लिखें।<br>9 perform, in about 100 Words)                                                                                                 |                                                                                                    |          |
| User Assistance  I Dossier  Dossier  Dosc  DSC  DIPR  2.a  Support@ServiceDesk  1                                                                                                    | दायिकों का संक्रिप्त विवरण<br>rief description of duties:<br>ायके धारित पद का उद्देश्य और कार्य जिसका किया जाना आपसे अंपेक्षित है, र<br>bjøctives of the position you hold and the tasks you are required t<br>वार्थिक कार्य योजना और उपपतिंध<br>nuau Work Plan and Achievement                                                                                                    | ਸਾਮਸ 100 ਬਣਤੋਂ ਸੋ ਇਨ੍ਹੇਂ।<br>perform, in about 100 Words)                                                                                                    |                                                                                                    |          |
| ■ Dossier ▼ 17.7<br>B DSC ▼ (Ot<br>DIPR 2.5<br>Support@ServiceDesk 4.11<br>1                                                                                                    | য়েথিনা কা संक्रिय विषयण<br>দাবল পাৰ পিছলোগে of duties:<br>দাবল গাবে যে কা তইখ্য और কাৰ্য ভিমকা জিয়া জানা आगसे अंग्रेडित हैं, त<br>bibjectives of the position you hold and the tasks you are required t<br>বার্থিক কার্যে যাঁজনা और তদবেন্দ্রি<br>মায়ার্থ Work Plan and Achievement                                                                                                    | দামন 100 ঘার্র্রা में लिखें ।<br>9 perform, in about 100 Words)                                                                                                    | B                                                                                                    |          |
| I DSC ←<br>(Ot<br>NPR<br>Support@ServiceDesk<br>1                                                                                                    | ৰেন্দ্ৰ আৰম্ভ বৰু কৰি তুহুকৰ জাৰ কৰে বৰুৰ সকলা জনান জনাৰ কৰাৱেনে চুন্দ্<br>biplectives of the position you hold and the tasks you are required t<br>ৰাৰ্থিক কাৰ্য যাত্ৰলা और उपयत्ति।<br>nuau Work Plan and Achievement                                                                                                    | perform, in about 100 Words)                                                                                                    |                                                                                                    |          |
| ¢IPR<br>\$Support@ServiceDesk Ann                                                                                                    | वार्षिक कार्य योजना और उपलब्धि<br>nnual Work Plan and Achievement                                                                                                    |                                                                                                    | ii.                                                                                                    |          |
| 2, ₹<br>Support@ServiceDesk An                                                                                                    | वायिक कार्य याजना आर उपलाब्ध<br>nnual Work Plan and Achievement                                                                                                    |                                                                                                    |                                                                                                    |          |
| 1                                                                                                    | v ar                                                                                                    |                                                                                                    |                                                                                                    |          |
| 1                                                                                                    | S.No Tasks Assigned                                                                                                    | किया गया कार्य<br>Tasks Performed                                                                                                    | कमिया यदि कोई ए और कमियों का कारण<br>Shortfall if any & Reason for Short fall                                                                                     |          |
|                                                                                                    | 1                                                                                                    |                                                                                                    |                                                                                                    |          |
| e                                                                                                    | 8                                                                                                    | <i>B</i>                                                                                                    | Â)                                                                                                    | -        |
|                                                                                                    | RAFT Send To Reporting Authority                                                                                                    |                                                                                                    |                                                                                                    |          |
|                                                                                                    |                                                                                                    |                                                                                                    |                                                                                                    | ENG 19:4 |
| - → C  https://sparrow-cb e©ffice                                                                                                    | bic.rcil.gov.in/SPARROW_CBIC/Form/doSubmit/qD11gdb<br>Smart Performance Appraisal Report Recor                                                                                                    | hNLJuD2-0YwoZrne4LmnFcNWLVGz0Et0Oa_0cTMfv<br>ding Online Window (SPARROW)                                                                                                    | wNjYj0L2uMW8cO-aQhMHMijCyj9yZrf 🕁 🥝<br>About + Help + Mr. ASHISH KUMAR(INS                                                                                        | ) 🔜 🛛 🔇  |
| Sparrow                                                                                                    |                                                                                                    | Please fill 'Brief Description of Duties'.                                                                                                    |                                                                                                    |          |
| a Inbox                                                                                                    | asic Information Self Appraisal                                                                                                    |                                                                                                    |                                                                                                    |          |
| ( Sent                                                                                                    |                                                                                                    | li li li li li li li li li li li li li l                                                                                                    |                                                                                                    | •        |
|                                                                                                    | •                                                                                                    |                                                                                                    |                                                                                                    |          |
| 3. E<br>sys<br>⊻ User Assistance ◄<br>वया                                                                                                    | During the period under report, do you believe that you have<br>rstemic improvement (resulting in significant benefits to the p<br>ग आप सोचते है कि पुनरीक्षाधीन अवधि के दौरान क्या आपने कोई असा<br>बच को बन्द नाथ प्रवेश के ये या साम और क्वी में जनवा में तक कर                                                                                                    | made any exceptional contribution, e.g. successful com<br>ublic and/ or reduction in time and costs)? if so, please (<br>गरण योगदान, जैसे कि किसी असाधारण चुनीतीपूर्ण कार्य को सफर<br>है । यही योग है जो उसकर किल्या 400 फ्लाने के शीवर किलें ।                                 | pletion of extraordinarily challenging task or major<br>jive a verbal description (within 100 words):<br>त्ततापूर्वक करना या बहुत बड़ा व्यवस्थापरक सुधार जिससे कि |          |
| ■ Dossier → (Ma                                                                                                    | laximum words limit is 100)                                                                                                    |                                                                                                    |                                                                                                    |          |
| DSC -                                                                                                    | )                                                                                                    |                                                                                                    |                                                                                                    |          |
| ¢IPR                                                                                                    |                                                                                                    |                                                                                                    | li li                                                                                                    |          |
| € 4.q<br>Support@ServiceDesk Ple                                                                                                    | कृपया उन विशेष क्षेत्र को बताएंजिसमे आप प्रशिक्षण कार्य के माध्यम से र<br>ease indicate specific areas in which you feel the need to upg                                                                                                    | भपनी कार्यकुश्चलता को उन्नत करने की जरूरत महसूस करते है<br>rade your skills through training programmes.                                                                                                    |                                                                                                    |          |
| वर्ता<br>For                                                                                                    | र्तमान कार्य के लिए<br>or the current assignment                                                                                                    |                                                                                                    |                                                                                                    |          |
|                                                                                                    |                                                                                                    |                                                                                                    |                                                                                                    |          |
| अप<br>For                                                                                                    | पने भावी करियर के लिए<br>or your future career.                                                                                                    |                                                                                                    |                                                                                                    |          |
|                                                                                                    | PAET Cond To Departing Authority                                                                                                    |                                                                                                    |                                                                                                    | •        |
| DR                                                                                                    | KAPT Send to Reporting Automity                                                                                                    |                                                                                                    |                                                                                                    |          |

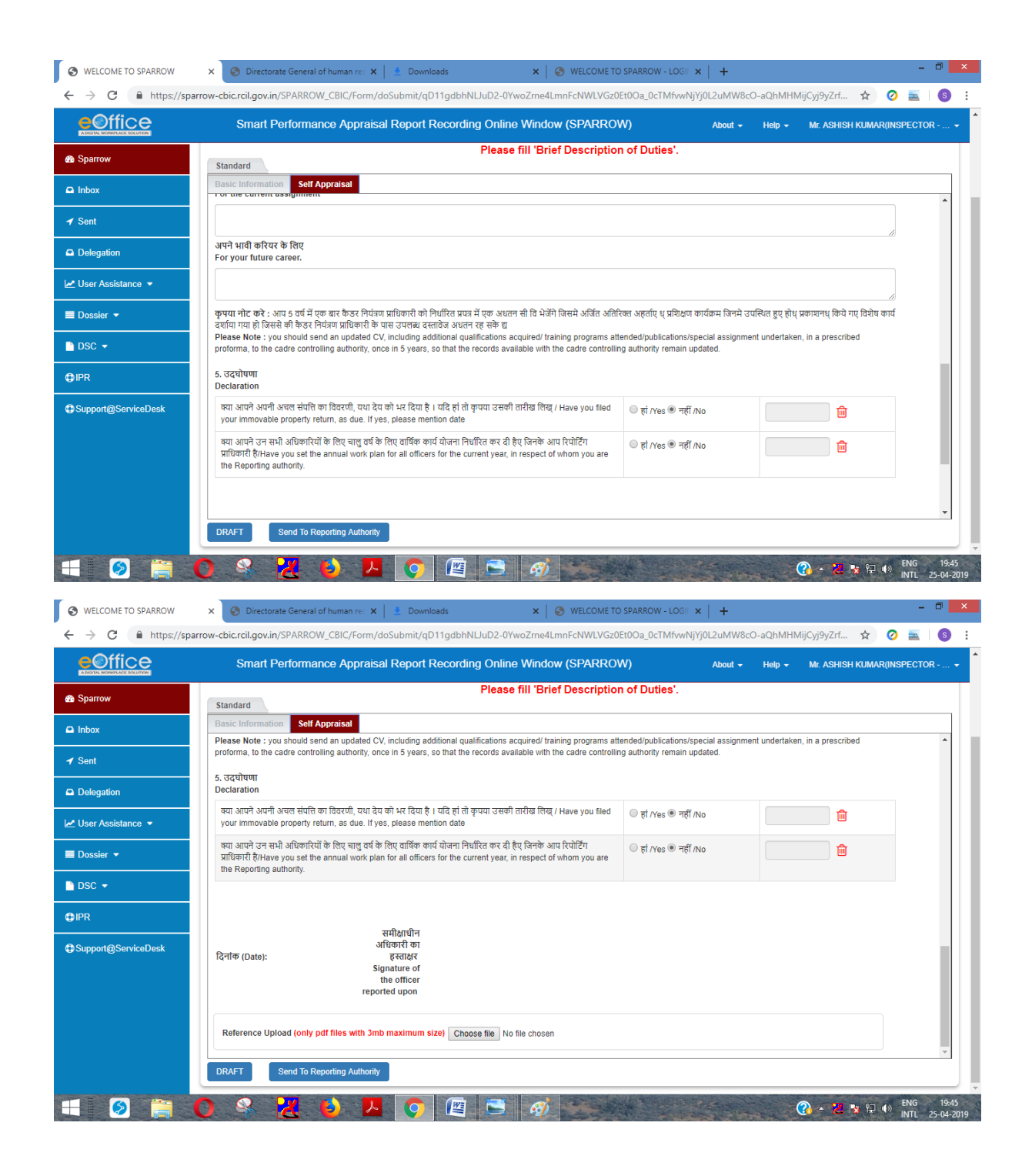

12. After filling all the details in Section–II, the officer can also upload any supporting documents in pdf format up to 3 mb by clicking Browse button.

13. The officer has an option to save the document and come back later to change/amend the same by clicking **Save as Draft** tab. Officers are also requested to keep on saving the document by clicking **Save as Draft** to avoid loss of data due to electricity failure or network connectivity issues.

14. Alternatively, the officer may send the PAR to Reporting officer after completing Section II of APAR for which the officer should click on **Submit (Send to Reporting Authority).** On clicking Submit button, a window asking OTP will appear in which you have to fill the OTP which will be received in your mobile linked with Adhaar card. After clicking this button a confirmation screen for submitting the Section II of APAR will appear with warning- "Once the form is submitted, data will not be changed. Are you sure you want to submit".

| COFFICE<br>A DIGITAL WORK PLACE SOLUTION | Smart Performance Appraisal Report Recording Online Window                                                                                                    |
|------------------------------------------|----------------------------------------------------------------------------------------------------|
|                                          |                                                                                                    |
| SPARROW                                  | Home + eForm > Inbox                                                                                                    |
| ▶ Inbox                                  | Officer Name : Kalyan Kumar Chaudhuri Cadre : CENTRAL SERVICES Bervice : IRS-CBEC Designation : ASSISTANT COMMISSIONER Batch : 2014 Assessment Period : 2404/2015 to 24/07/2015               |
| Sent                                     | Verkflow Details                                                                                                    |
| ▶ Delegation                             | Standard                                                                                                    |
| User Assistance                          | Section 1 Section 1                                                                                                    |
| ✓ WorkFlow                               | reviewing authority for the previous year?                                                                                                    |
| Create/Update                            |                                                                                                    |
| ▶ Dossier                                | 7 अधिकारी के पूर्वी पुरस र का प्रदेश से विषके को रियोटिंगसुनरीक्षल प्राधिकारी द्वारा निधारित समय सीम के भीत<br>Once Form is Submitted, data will not be changed. Are You Sure want To submit. |
| ▶ DSC                                    | Details of APARs of officers not written by the officer as reporting/reviewing authority ((<) the ap<br>time limit and reasons of not writting / reviewing the APAR;                          |
| ▶ NIC EMail Status                       | OK Cancel                                                                                                    |
| ▶ Support@HelpDesk                       | आ.क. अधिकार्स की नाम<br>Name of the officer Officer Officer Officer                                                                                                    |
| IPR                                      | officer 1 officer 2 officer 3 leave                                                                                                    |
| Declaration For IPR                      |                                                                                                    |
|                                          |                                                                                                    |
|                                          | "<br>दिनांक समीक्षाचीन अधिकारी का नाम पढनाम व हस्साध्य                                                                                                    |
|                                          | Date: 22/12/2016 Signature of officer reported upon                                                                                                    |
|                                          |                                                                                                    |
|                                          | Reference Document Upload(only pdf files with 3mb maximum size) Browse No file selected.                                                                                                    |
|                                          | Note:           • Please Do Not Copy & Paste From Any Rich Text Editor Like MS-Word, Excel etc.           • Naving any issue during Submit & Signing. Kindly Toubleshool                      |
|                                          | Save As Draft Submit ( Send To Reporting Authority ) * Saved                                                                                                    |

15. After pressing the OK button a message would pop up saying that the APAR has been sent to the Reporting Authority as shown in screen below. An email and SMS will also be sent to the Reporting Officer to this effect.

| S WELCOME TO SPARROW                            | 🗙 💿 Directorate General of human rei: 🗙   🐁 Downloads 🛛 🗙 🛛 🗞 WELCOME TO SPARROW - LOGII 🗙   🕂 🗕 🗖 📉                         |
|-------------------------------------------------|----------------------------------------------------------------------------------------------------|
| $\leftrightarrow$ $\rightarrow$ C $$ https://sp | arrow-cbic.rcil.gov.in/SPARROW_CBIC/message/doShow 🖈 🧿 🔤 🚺 📀 🗄                                                               |
|                                                 | Smart Performance Appraisal Report Recording Online Window (SPARROW) About + Help + Mr. ASHISH KUMAR(INSPECTOR +             |
| Sparrow                                         |                                                                                                    |
| Inbox                                           |                                                                                                    |
| ✓ Sent                                          | MESSAGE                                                                                                    |
| Delegation                                      |                                                                                                    |
| 🗠 User Assistance 👻                             | APAR ID : 2019-16042018-24072018-2106533 has been Sent Successfully to DHARMSHILA UPADHYAY (G13D_UF9701)<br>[TAX ASSISTANT ] |
| E Dossier 👻                                     | BACK Click the Link to redirect back .                                                                                       |
| DSC 👻                                           |                                                                                                    |
| ₽IPR                                            |                                                                                                    |
| Support@ServiceDesk                             |                                                                                                    |
|                                                 |                                                                                                    |
|                                                 |                                                                                                    |
|                                                 |                                                                                                    |
|                                                 |                                                                                                    |
| 4 🔕 🚞                                           | 🔘 🇣 🔀 🤞 🔼 💽 🖉 🖻 🧭                                                                                                    |

| eOffice<br>A DIGITAL WORK PLACE SOLUTION | Smart Performance Appraisal Report Recording Online Window                                                                                                    |
|------------------------------------------|----------------------------------------------------------------------------------------------------|
|                                          |                                                                                                    |
| SPARROW                                  | Homa + aForm + Inbox                                                                                                    |
| ► Inbox                                  | Officer Name : Neeraj Sol. Cadre : CENTRAL SERVICES. Service : IRS.CBEC. Designation : DEPUTY COMMISSIONER. Batch : Assessment Period : 2507/2015 to 2011/2015                                                                                                    |
| ▶ Sent                                   | 2 Workflow Details                                                                                                    |
| Delegation                               | Standard                                                                                                    |
| ► User Assistance                        | HRC                                                                                                    |
| ▶ Dossier                                | -                                                                                                    |
| ▶ DSC                                    |                                                                                                    |
| ▼ Support@HelpDesk                       | Unce Form is submitted, data will not be changed. Are tou sure want to submitte                                                                                                    |
| Report Issue                             | SECT DISTUIJENTING PROTOCOLO IN                                                                                                    |
| Check Status                             | Directorate General of Human Resources                                                                                                    |
| Feedback                                 | Central Board of Excise & Customs,                                                                                                    |
| IPR                                      | Bhai veer singn Sanitya Sadan,<br>Gole Market, New Delhi à 110 001.                                                                                                    |
| Declaration For IPR                      | FAX NO. 011-23340315                                                                                                    |
|                                          | NO REPORT CERTIFICATE                                                                                                    |
|                                          | (2010/1/2015 to 20171/2015)                                                                                                    |
|                                          | The ACR for penod from 25/07/2015 to 20/11/2015 in respect of Shri Neeraj Sol , Assistant commissioner, has not been written.<br>Since he did not complete 90 days p . The Penod from 25/07/2015 to 20/11/2015 in respect of ACR of Shri Neeraj Sol Assistant<br>Commissioner may be treated as "No Report Period". |
|                                          | Note:<br>Passe Do Not Copy & Passe From Any Rich Text Editor Like MS Word, Excel etc.<br>Hoving any insue during Submit & Signing, Kindly <u>Troubleshool</u><br>Submit (send To CR Section)                                                                                                    |

## <u>Acceptance of APAR or making representation by the Officer</u> <u>Reported Upon</u>

16. Once Custodian discloses the completed APAR to the Officer Reported Upon, the APAR will be available in the My PAR tab and on clicking the Tab, following screen will appear.

|                     | Smart Performance Appraisal Report Recording Online Window (SPARROW) About + Help + Mr. ASHISH KUMAR(INSPECTOR + |
|---------------------|----------------------------------------------------------------------------------------------------|
| 🚳 Ѕрагтом           |                                                                                                    |
| Inbox               |                                                                                                    |
| ✔ Sent              | Wy Par(1) Assess Par(0) Delegated Par(0)                                                                         |
| Delegation          | Search: Copy Excel PDF CSV Show 10 rows                                                                          |
| 🗠 User Assistance 🔻 | S.No II II APAR ID II Form Type II Received On II Sent By II Sent Date II Current Stage II Action II             |
| 🔳 Dossier 🔻         | 1 E E 2019-16042018-24072018- CRCL Group A 25/04/2019 MANMOHAN SI 25/04/2019 Officer Disclosure                  |
| DSC 🔻               | Showing 1 to 1 of 1 entries                                                                                      |
| ØIPR                | First Previous 1 Next Last                                                                                       |
| Support@ServiceDesk |                                                                                                    |

17. After clicking on APAR-ID, all four sections of APAR can seen by the Officer Reported Upon by clicking on different sections. The officer can also save this APAR by clicking on Preview Option as shown in the image in every section.

18. After clicking on Preview, the officer would have option to only open or SAVE the document. Click on SAVE File to make a copy in the computer.

19 . After viewing his Section III and Section IV the officer can either click on "**I ACCEPT**" the APAR or "**PUT FOR REPRESENTATION**". If the officer clicks on **I Accept** Button, a confirmation message would pop up and APAR would be sent to the Custodian for closing.

|                     | Smart Performance Appraisal Report Recording Online Window (SPARROW)                                                    |
|---------------------|----------------------------------------------------------------------------------------------------|
| 🚯 Ѕрагтоw           |                                                                                                    |
| Inbox               |                                                                                                    |
| 🖌 Sent              | MESSAGE                                                                                                    |
| Delegation          |                                                                                                    |
| 🛃 User Assistance 🔻 | APAR ID : 2019-16042018-24072018-2106533 has been Sent Successfully to MANMOHAN SINGH (G13M_SM9301)<br>[SUPERINTENDENT] |
| E Dossier 💌         | BACK Click the Link to redirect back .                                                                                  |
| DSC 🗸               |                                                                                                    |
| <b>⊜</b> IPR        |                                                                                                    |
| Support@ServiceDesk |                                                                                                    |

\*\*\*\*\*\*\*\*